## **EPSON**<sup>®</sup> GT-15000

Barevný skener

# Instalační příručka

| 1 | Bezpečnostní pokyny 4     |
|---|---------------------------|
| 2 | Seznámení se skenerem 6   |
| 3 | Instalace softwaru        |
| 4 | Nastavení skeneru 10      |
| 5 | Práce se skenerem         |
| 6 | Doplňky                   |
| 7 | Další informace o skeneru |

## Kde je možné nalézt informace

### Instalační příručka (tento dokument)

Popisuje instalaci skeneru, instalaci softwaru skeneru a používání skeneru k základním operacím skenování. Také vysvětluje, jak nainstalovat různé doplňky.

### Elektronická referenční příručka

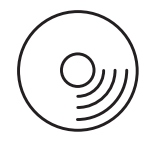

CD-ROM dodávaný se skenerem obsahuje následující příručku a také ovladač skeneru a aplikace Adobe Acrobat Reader, ScanSoft Paper Port a ABBYY FineReader.

Obsahuje základní informace o skenování. Rovněž vysvětluje nastavení a funkce softwaru skeneru (EPSON Scan) a dalších softwarových nástrojů skeneru EPSON. Obsahuje též informace o údržbě, řešení potíží, technických údajích a podpoře zákazníků.

## Informace o softwaru skeneru EPSON (elektronická nápověda)

Obsahuje podrobné informace o softwaru EPSON Scan. Chcete-li otevřít nápovědu, klepněte na tlačítko Help (Nápověda) v okně EPSON Scan.

### Informace o dalších programech

Tyto údaje najdete v dokumentaci k příslušnému programu.

Všechna práva vyhrazena. Bez předchozího písemného povolení společnosti SEIKO EPSON CORPORATION je zakázáno jakoukoli část této publikace reprodukovat, ukládat ve vyhledávacím systému nebo přenášet libovolnou formou či prostředky, ať elektronicky, mechanicky, kopírováním, nahráváním, nebo jakýmkoli jiným způsobem. Společnost nenese přímou odpovědnost za použití zde uvedených informací. Neodpovídá ani za případné škody plynoucí z použití zde uvedených informací.

Společnost SEIKO EPSON CORPORATION ani její přidružené společnosti nejsou vůči spotřebiteli tohoto produktu nebo jiným osobám zodpovědné za škody, ztráty, náklady nebo výdaje způsobené spotřebitelem nebo jinou osobou v důsledku následujících událostí: nehody, nevhodného použití nebo zneužití tohoto výrobku nebo v důsledku neoprávněných úprav, oprav nebo změn na tomto výrobku.

Společnost SEIKO EPSON CORPORATION a její dceřiné společnosti neodpovídají za škody ani potíže související s používáním doplňků nebo spotřebního materiálu, které nejsou označeny společností SEIKO EPSON CORPORATION jako originální výrobky EPSON (Original EPSON Products) nebo schválené výrobky EPSON (EPSON Approved Products).

Software EPSON Scan je částečně založen na práci organizace Independent JPEG Group.

EPSON je registrovaná ochranná známka společnosti SEIKO EPSON CORPORATION. Microsoft a Windows jsou registrované obchodní známky společnosti Microsoft Corporation v USA a dalších zemích. Adobe. Acrobat Reader a Photoshon jsou registrované ochranné známky společnosti Adobe Systems.

Adobe, Acrobat Reader a Photoshop jsou registrované ochranné známky společnosti Adobe Systems Incorporated.

ScanSoft je registrovaná ochranné známka společnosti ScanSoft Inc.

ABBYY a FineReader jsou registrované ochranné známky společnosti ABBYY Software House.

**Obecná poznámka:**Názvy ostatních výrobků použité v této příručce slouží pouze k označení a může se jednat o ochranné známky příslušných společností.

Copyright © 2003 SEIKO EPSON CORPORATION, Nagano, Japonsko.

## Varování, výstrahy a poznámky

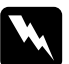

Varování je nutno respektovat, aby nedošlo ke zranění.

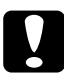

**Upozornění** je nutno respektovat, aby nedošlo k poškození zařízení.

**Poznámky** obsahují důležité informace a užitečné tipy pro práci s tímto skenerem.

Bezpečnostní pokyny

## Důležité bezpečnostní pokyny

Přečtěte si důkladně tyto pokyny a uložte je pro případné další použití. Dodržujte veškerá upozornění a pokyny vyznačené na skeneru.

- Před čištěním skener odpojte. K čištění používejte pouze vlhký hadřík. Dávejte pozor, aby se na skener nevylila žádná tekutina.
- Nestavějte skener na nestabilní povrch, blízko radiátoru nebo jiného zdroje tepla.
- Používejte pouze napájecí kabel dodaný s tímto zařízením. Použití jiného kabelu může způsobit požár nebo úraz elektrickým proudem.
- Napájecí kabel tohoto zařízení se nesmí používat pro jiná zařízení. Použití s jiným zařízením může způsobit požár nebo úraz elektrickým proudem.
- Používejte pouze typ zdroje elektrické energie uvedený na štítku skeneru. Energii je nutné odebírat vždy přímo ze standardní domácí elektrické zásuvky pomocí napájecí šňůry, která odpovídá příslušným místním bezpečnostním standardům.
- Všechna zařízení připojte k řádně uzemněným elektrickým zásuvkám. Nepoužívejte zásuvky zapojené ve stejném okruhu, v němž pracují kopírky nebo větrací systémy, které se pravidelně zapínají a vypínají.
- Dbejte na to, aby nedošlo k poškození nebo odření napájecí šňůry.
- Pokud pro zapojení skeneru používáte prodlužovací šňůru, ujistěte se, že celková kapacita proudu pro všechna zařízení zapojená pomocí této šňůry nepřekračuje kapacitu šňůry v ampérech. Zkontrolujte také, zda celkový příkon všech zařízení zapojených do elektrické zásuvky nepřekračuje maximální proud této zásuvky.

- □ Kromě případů výslovně popsaných v *Instalační příručce* a *Elektronické referenční příručce* se skener nesnažte sami opravovat.
- V následujících případech odpojte skener od elektrické sítě a svěřte opravu kvalifikovanému servisnímu technikovi:
  - □ Je poškozená napájecí šňůra nebo zástrčka.
  - Do skeneru se vylila tekutina.
  - General spadl nebo došlo k poškození krytu.
  - Skener nepracuje normálním způsobem nebo došlo k výrazné změně výkonu. (Nenastavujte ovládací prvky, které nejsou popsány v provozních pokynech.)
- Pokud máte v úmyslu používat skener v Německu, vezměte na vědomí následující informace:

Kvůli zajištění odpovídající ochrany skeneru proti zkratu a přetížení musí být instalace v budově chráněna 10ampérovou nebo 16ampérovou pojistkou.

5

## **2** Seznámení se skenerem

## Vybalení skeneru

EPSON GT-15000 je dodáván s disky CD-ROM, které obsahují softwarový ovladač, jež řídí skener, a další položky. V určitých oblastech se může obsah lišit.

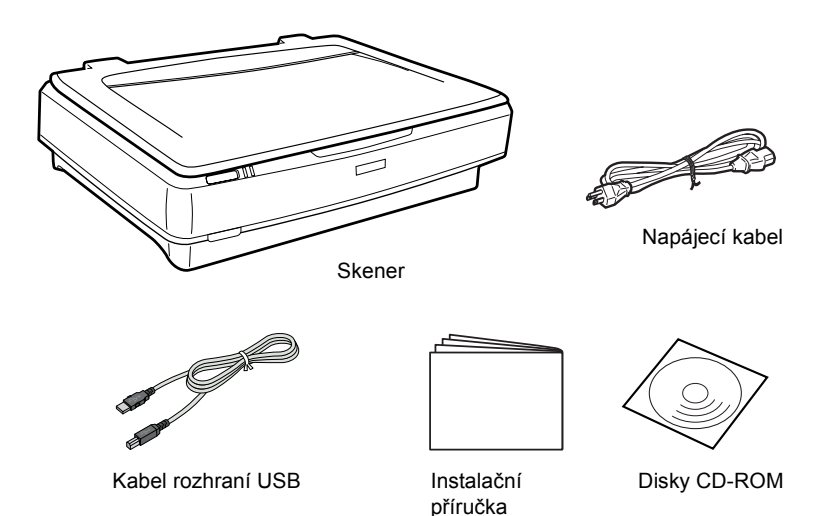

6

## Doplňky

Možnosti skeneru mohou být dále rozšířeny následujícími doplňky. Podrobné informace o použití těchto doplňků naleznete v části "Doplňky" na straně 22.

#### Poznámka:

V některých oblastech nejsou některé doplňky dostupné.

### Automatický podavač dokumentů (ADF) (B81321\*)

Automatický podavač dokumentů (ADF) umožňuje automatické skenování až 100 jednostranných nebo oboustranných stran. Tento doplněk podává stránky odshora dolů, takže pořadí stran je zachováno.

Pokud tento doplněk použijete s programem pro rozpoznávání textu (OCR), můžete naskenovaný text použít v textových procesorech, jako byste jej napsali.

#### Karta rozhraní IEEE 1394 skeneru (B80834\*)

Umožňuje připojit počítač nebo skener k dalším zařízením, která podporují standard IEEE 1394.

#### Karta EPSON Network Image Express (B80839\*)

Umožňuje sdílení skeneru EPSON, který podporuje software EPSON Scan a připojení k síti. Díky tomu lze provádět skenování v síti při snížené spotřebě energie a úspory prostoru. Další informace najdete v příručce dodávané se skenerem.

#### Poznámka:

Znak hvězdičky nahrazuje poslední číslici v čísle produktu, které se v jednotlivých zemích liší.

## **3** Instalace softwaru

## Instalace softwaru

Disk CD obsahuje software ke skeneru. Software se musí nainstalovat PŘED připojením skeneru k počítači.

#### Poznámka:

V systému Windows XP, 2000 a NT 4.0 mohou software instalovat jen uživatelé s oprávněním správce systému.

1. Vložte CD se softwarem do jednotky CD-ROM.

#### Poznámka:

Pokud se dialogové okno EPSON Installation Program nezobrazí, klepněte na ikonu disku CD-ROM a v nabídce File (Soubor) klepněte na Open (Otevřít). Poklepejte na položku SETUP.EXE.

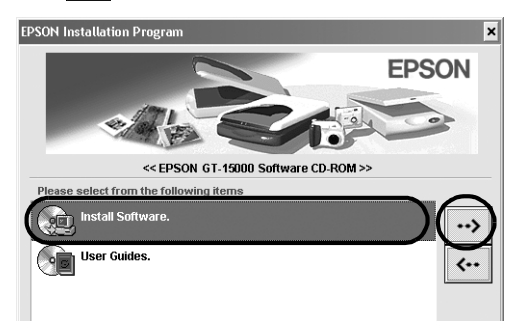

3. Podle pokynů na obrazovce dokončete instalaci veškerého softwaru.

**Poznámka pro uživatele systémů Windows XP a 2000:** Pokud se během instalace zobrazí dialogové okno oznamující provedení testu operačního systému Windows, pokračujte klepnutím na tlačítko Continue Anyway (Pokračovat – pouze v systému Windows XP) nebo Yes (Ano – v systému Windows 2000).

- 4. Po zobrazení hlášení o dokončení instalace klepněte na tlačítko OK.
- 5. Jakmile se zobrazí výzva k restartu, restartujte počítač.

## Instalace softwaru

Ke skeneru se dodávají disky CD s následujícím softwarem. Přečtěte si všechny příručky uložené na discích CD-ROM.

Disk CD se softwarem skeneru

Na tomto disku CD se nachází následující software:

- □ ScanSoft<sup>®</sup> Paper Port DELUXE<sup>®</sup> 8.0 (pouze pro systém Windows)
- □ ABBYY FineReader<sup>®</sup> 5.0 Sprint Plus (pouze pro systém Windows)
- □ Adobe<sup>®</sup> Acrobat<sup>®</sup> Reader<sup>®</sup> (pouze pro systém Windows)
- □ Adobe<sup>®</sup> Photoshop<sup>®</sup> Elements CD

#### Poznámka:

V závislosti na oblasti se na disku nemusí nacházet některé aplikace.

Chcete-li nainstalovat software Adobe Photoshop Elements, vložte CD Photoshop do jednotky CD-ROM a postupujte podle pokynů na obrazovce.

#### Poznámka:

Adobe Photoshop Elements podporuje systém Windows XP, 2000, Me, 98 a druhé vydání 98.

## **4** Nastavení skeneru

## Umístění skeneru

Při výběru umístění pro skener dodržujte následující pokyny:

- Umístěte skener na rovný, stabilní povrch. Skener nebude plně funkční, pokud bude nakloněný nebo postavený našikmo.
- Umístěte skener v takové vzdálenosti od počítače, aby kabel rozhraní nebyl napnutý.
- Zařízení umístěte v blízkosti elektrické zásuvky, kde lze snadno vytáhnout napájecí šňůru.
- Umístěte skener tak, aby za ním byl dostatek místa na kabely a aby bylo možné zcela zvednout jeho horní kryt.

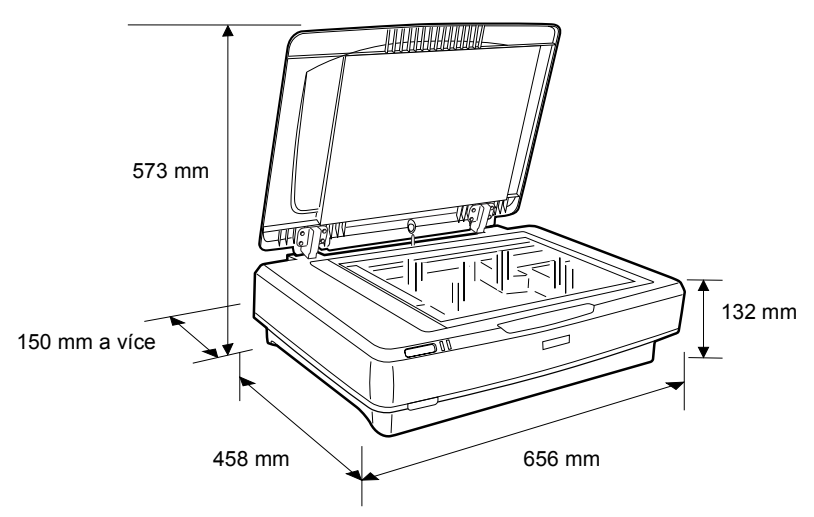

- Nevystavujte skener prostředí s vysokými teplotami, vlhkostí a zvýšeným množství prachu a nečistot. Nepoužívejte ani neumisťujte skener v místech, kde dochází k prudkým změnám teploty a vlhkosti.
- Nevystavujte skener přímému slunečnímu světlu a silným světelným zdrojům.
- D Nepoužívejte zařízení v místech, kde dochází k otřesům a vibracím.

## Instalace

1. Zvedněte přepravní pojistku nahoru do nezajištěné polohy.

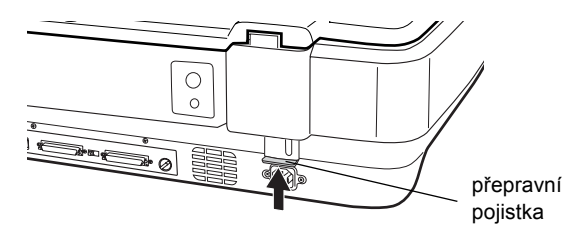

2. Zkontrolujte, zda je skener vypnutý. Skener je vypnutý, když je hlavní vypínač Ů vysunutý.

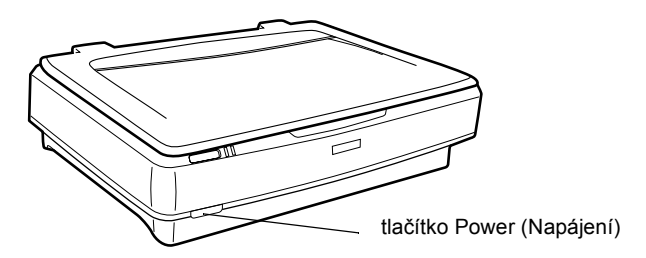

3. Není-li napájecí šňůra připojená ke skeneru, připojte ji k elektrické zásuvce na zadní části skeneru.

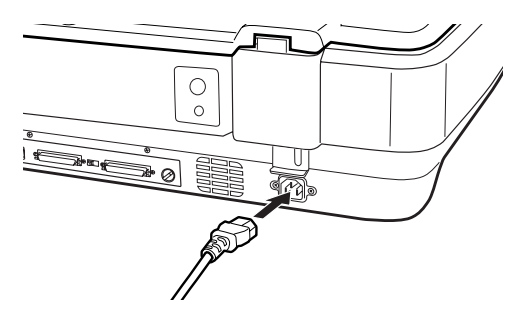

4. Zapněte skener stisknutím tlačítka 🖞 Power (Napájení).

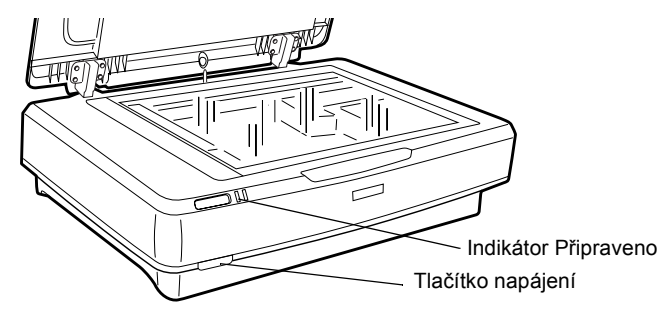

Skener se zapne a spustí se inicializace. Indikátor **Ready** (Připraveno) bude blikat zeleně, dokud skener nedokončí inicializaci; indikátor přestane blikat a bude svítit zeleně. V této chvíli je skener připraven k použití.

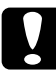

### Upozornění:

Při každém vypnutí skeneru počkejte alespoň 10 sekund před jeho opětovným zapnutím.

## Připojení skeneru k rozhraní SCSI

Pokyny k připojení skeneru k počítači pomocí rozhraní SCSI najdete v této části.

### Poznámka:

Před připojením skeneru k počítači musíte nainstalovat software skeneru. Podrobnosti jsou uvedeny v části "Instalace softwaru" na straně 8.

Pokud není počítač vybaven kartou SCSI, musíte ji nainstalovat spolu s ovladačem rozhraní SCSI. Nainstalujte kartu SCSI přesně podle dodaných pokynů.

Pokud je v počítači nainstalována funkční karta SCSI, připojte skener podle pokynů uvedených níže.

#### Poznámka:

- Je třeba nainstalovat ovladač SCSI, který se běžně dodává se systémem Windows (viz dokumentaci k operačnímu systému) nebo ovladač popsaný v dokumentaci k instalaci karty SCSI.
- Více informací o rozhraní SCSI a nastavení zařízení SCSI najdete v elektronické referenční příručce. Viz "Zobrazení elektronické příručky" na straně 30.

## Nastavení identifikačního čísla SCSI ID

Standardní identifikační číslo SCSI ID je 2.

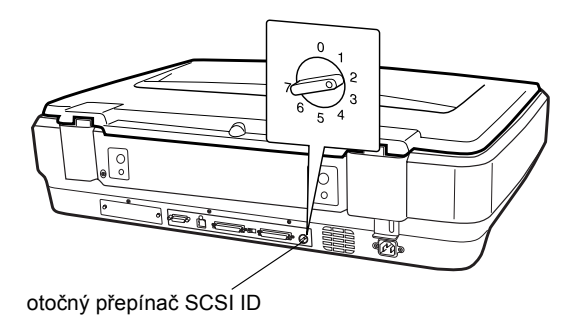

Pokud přidáváte skener do systému, v němž je již některému zařízení SCSI přiřazeno identifikační číslo SCSI ID 2, pomocí otočného přepínače zvolte nepoužité číslo. Jako návod poslouží níže uvedená tabulka.

| ID   | Dostupnost          | Popis                             |
|------|---------------------|-----------------------------------|
| 0, 1 | Nedoporučuje se     | Obvykle se používá pro pevný disk |
| 2    | Dostupné            | Nastavení výrobce pro skener      |
| 3-6  | Dostupné            |                                   |
| 7    | Nemusí být dostupné | Obvykle se používá pro kartu SCSI |

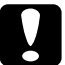

#### Upozornění:

Jako identifikační číslo SCSI ID nepoužívejte číslo, které je již přiřazeno jinému zařízení, jinak počítač, skener nebo jiné zařízení nebude správně fungovat.

## Nastavení přepínače terminátoru

Skener obsahuje vestavěný terminátor, který umožňuje zařízením SCSI, aby mezi sebou mohla bezchybně komunikovat. Přepínač terminátoru je třeba nastavit podle požadavků operačního systému.

#### Poznámka:

Nepoužívejte externí terminátor.

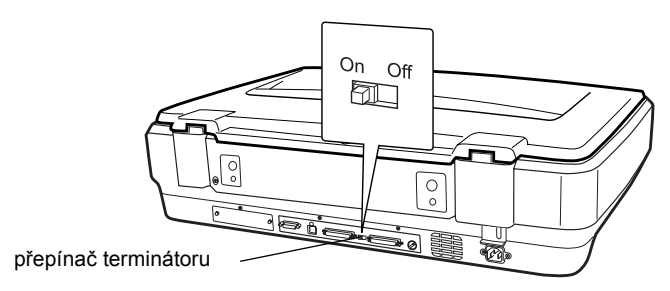

Připojíte-li skener na konec řady zařízení, nastavte přepínač na hodnotu On (zapnuto); v opačném případě zvolte hodnotu Off (Vypnuto).

## Připojení skeneru

Skener připojte k počítači nebo k jinému zařízení SCSI následujícím způsobem:

#### Poznámka:

Požadovaná kombinace konektorů na kabelu rozhraní SCSI závisí na výrobci zařízení SCSI a karty rozhraní SCSI.

1. Skener, počítač a všechna zařízení SCSI musejí být vypnutá a odpojená od zdroje napájení.

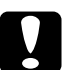

#### Upozornění:

Nepřipojujte skener k počítači nebo jinému zařízení, pokud jsou zapnuta; může dojít k jejich poškození.

2. Kabel rozhraní připojte k jednomu konektoru SCSI na skeneru, dokud nezaklapne.

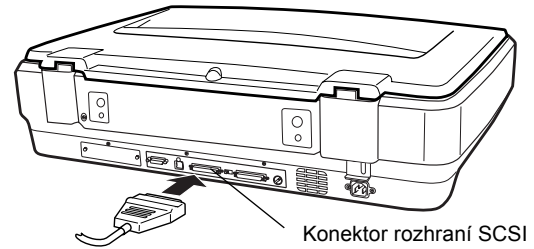

#### Poznámka:

- Chcete-li skener připojit k počítači nebo k zařízení SCSI, celková délka kabelu v řetězci nesmí překročit 3 metry. V opačném případě nemusí systém fungovat správně.
- *Když používáte rozhraní SCSI, nepoužívejte zároveň jiná rozhraní jako USB či IEEE.*
- 3. Připojte druhý konec kabelu k portu SCSI počítače nebo jiného zařízení SCSI.
- 4. Zapojte napájecí kabely počítače, skeneru a ostatních zařízení SCSI.

#### Poznámka:

Při prvním zapnutí systému po propojení počítače a skeneru se zobrazí název skeneru EPSON Scanner ES-7000H (tento skener) jako nový hardware.

#### Poznámka:

Před zapnutím systému si přečtěte následující část s názvem "Pořadí zapínání".

## Pořadí zapínání

Následující informace je třeba mít na paměti při každém zapínání počítače a zařízení SCSI včetně skeneru.

Nejprve je nutné zapnout zařízení SCSI, které se nachází nejdále na konci řetězce, potom druhé nejvzdálenější a nakonec počítač. Pokusíte-li se použít zařízení SCSI, které bylo zapnuto až po zapnutí počítače, nemusí takové zařízení nebo počítač pracovat správně.

## Pořadí vypínání

Následující informace je třeba mít na paměti při každém vypínání počítače a zařízení SCSI.

- Až skončíte práci s počítačem, vypněte nejprve počítač, a až poté skener a další zařízení SCSI.
- Během práce s počítačem nevypínejte žádná zařízení SCSI, která mají aktivní terminátor (zapnutý).
- Během práce na počítači skener nevypínejte a nezapínejte. Mohlo by dojít k chybné funkci skeneru.

## Připojení skeneru pomocí rozhraní USB

Na počítači musí být nainstalovaný systém Windows XP, 2000, Me nebo 98 a musí být vybaven funkčním portem USB.

### Poznámka:

Před připojením skeneru k počítači musíte nainstalovat software skeneru. Podrobnosti jsou uvedeny v části "Instalace softwaru" na straně 8.

## Vysvětlení připojení k USB

#### Poznámka:

- Deřem Během práce se skenerem kabel USB nepřipojujte ani neodpojujte.
- Můžete také použít rozbočovač USB, který zvýší počet portů USB, takže budete moci připojit více zařízení.
- Připojíte-li skener přes více rozbočovačů, systém nemusí správně fungovat. V takovém případě zkuste skener připojit přímo k portu USB počítače. Systém také nemusí správně fungovat, pokud nepoužijete kabel USB dodaný společností EPSON.

Připojte jeden konec kabelu k portu USB na zadní straně skeneru a druhý konec k rozbočovači USB nebo k portu USB na počítači.

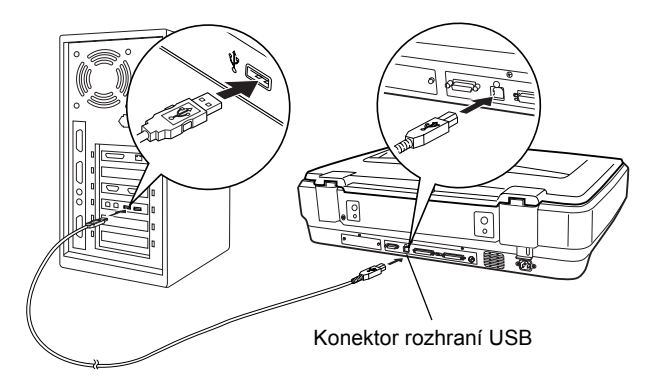

### Poznámka:

- V případě vysokorychlostního rozhraní USB 2.0 připojte skener přímo k portu USB 2.0 na počítači pomocí vysokorychlostního kabelu rozhraní USB. Na počítači musí být nainstalován ovladač hostitele USB 2.0 od společnosti Microsoft.
- *Když používáte rozhraní USB, nepoužívejte zároveň jiná rozhraní jako SCSI či IEEE.*

## Umístění dokumentu do skeneru

1. Skener musí být zapnutý.

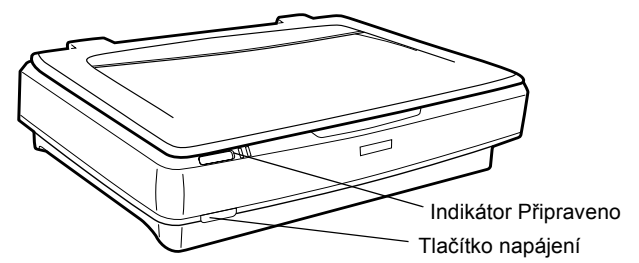

2. Otevřete kryt dokumentů a položte dokument potištěnou stranou dolů na desku dokumentů.

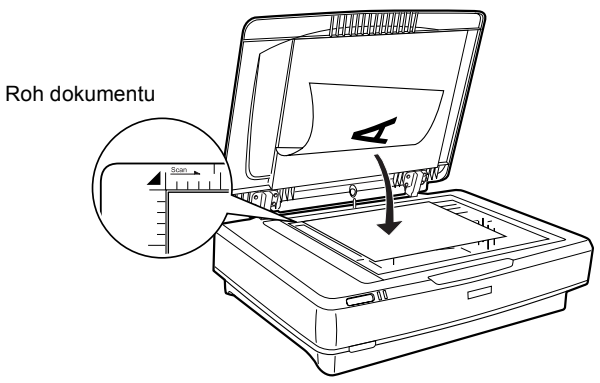

#### Poznámka:

Oblast  $1 \pm 0,5$  mm vodorovného a svislého okraje na skle desky dokumentu se nenaskenuje.

3. Zavřete kryt dokumentu.

#### Poznámka:

- Při zavírání krytu dokumentu fluorescentní lampa krátce zasvítí kvůli zjištění formátu dokumentu. Přímý pohled na lampu může vyvolat chvilkové oslnění.
- Depokládejte na skener těžké předměty.

4. Spusť te software skeneru a postupujte podle pokynů ke skenování uvedených dále v této kapitole, v *Elektronické referenční příručce nebo nápovědě k softwaru*.

## Skenování dokumentu pomocí aplikace EPSON Scan

EPSON Scan nabízí tři režimy, jejich nastavení skenování lze upravit: Home Mode (domácí), Office Mode (kancelář) a Professional Mode (profesionální). Tato část popisuje skenování obrazu v režimu Home. Režim Home vám umožní naskenovat obraz pomocí základních nastavení. Další podrobnosti naleznete v *Elektronické referenční příručce a v nápovědě k softwaru*.

#### Poznámka:

Při prvním spuštění programu EPSON Scan se zahájí předběžné skenování v režimu Home.

## Spuštění softwaru a skenování obrazu

Program EPSON Scan lze spustit následovně.

- Spusťte EPSON Scan jako samostatnou aplikaci.
- Spust'te EPSON Scan z aplikace s rozhraním TWAIN.

Tato část vysvětluje spuštění softwaru EPSON Scan pouze z aplikace Photoshop Elements. Podrobnosti o využívání dalších metod spuštění softwaru EPSON Scan naleznete v *Elektronické referenční příručce*.

#### Poznámka:

- Adobe Photoshop Elements podporuje systém Windows XP, 2000, Me, 98 a druhé vydání 98.
- Obrazy lze skenovat pomocí libovolné aplikace vyhovující rozhraní TWAIN, jako je Adobe Photoshop. Pokud je v nabídce aplikace volba skeneru nebo zařízení TWAIN, zvolte EPSON GT-15000. Dále zvolte v nabídce položku pro načtení ze zařízení TWAIN. Spustí se software EPSON Scan. V závislosti na aplikaci se může software EPSON Scan spustit ihned po volbě zařízení TWAIN.

- 1. Klepněte na Start, ukažte na All Programs (Všechny programy, Windows XP) nebo Programs (Programy, Windows Me, 98 a 2000) a klepněte na Adobe Photoshop Elements.
- 2. Zvolte v nabídce File (Soubor) příkaz Import a vyberte skener. Spustí se EPSON Scan.

#### Poznámka pro uživatele systému Windows XP:

V nabídce pro výběr skeneru nevybírejte WIA-EPSON GT-15000. Pokud jej zvolíte, nebudete moci využívat všechny funkce skeneru EPSON.

Software EPSON Scan provede automatický náhled obrazu, který se zobrazí v okně náhledu.

| EPSON Scan Home Mode                                               | Frame Thumbhail Full Size                               |
|--------------------------------------------------------------------|---------------------------------------------------------|
| Document Type Photo Image Type O Color O Gravicode O Block&White   |                                                         |
| Destination<br>O Screen/Web O Pijnter O Other<br>D survive O Other |                                                         |
| Target Sge: Disjnal v r                                            |                                                         |
|                                                                    |                                                         |
| Heb Configuration Dote                                             | Нер                                                     |
|                                                                    | ↔99.6 mm \$150.4 mm 1176 × 1776 pixels 5.97 MB R: G: B: |

#### Poznámka:

Pokud je zaškrtnuto políčko Auto preview (Automatický náhled), spustí se při použití režimu Home automaticky skenování náhledu. Pokud je zaškrtávací políčko prázdné, obraz se automaticky nezobrazí. Klepněte na tlačítko Preview (Náhled).

| Descreening Filter |                |
|--------------------|----------------|
| Auto preview       |                |
| Preview V          | <u>S</u> can V |

3. Zadejte nastavení Document Type (typ dokumentu), Image Type (typ obrazu) a Destination (cíl) podle skenovaného obrazu. Podle potřeby můžete po klepnutí na tlačítko **Preview** (Náhled) provést další náhled.

| Document Type             |             |               |   |
|---------------------------|-------------|---------------|---|
| Pho                       | oto         |               | ~ |
| Image Type                |             |               |   |
| <ul> <li>Color</li> </ul> | ⊖ Grayscale | ◯ Black&White |   |
| Destination               |             |               |   |
| ⊖ Screen/Web              | O Printer   | ◯ 0ther       |   |
| Resolution:               | 300         | 👻 dpi         |   |
| Target Size:              | Original    |               | 1 |

4. Určete výstupní velikost naskenovaného obrazu v poli Target Size a podle potřeby proveď te úpravy pomocí nástroje úpravy kvality obrazu.

| Target Size:                     | Original |    | <u>×</u> |
|----------------------------------|----------|----|----------|
| Image Adjustments<br>Brightness: | c        | -0 | 0        |
| Contrast:                        |          | 0  | 0        |
| Descreening Filte                | ſ        |    |          |

- 5. Klepněte na tlačítko Scan (Skenovat). EPSON Scan zahájí skenování.
- 6. Naskenovaný obraz se odešle do aplikace Adobe Photoshop Elements. Podle potřeby program EPSON Scan zavřete klepnutím na tlačítko Close (Zavřít).
- 7. V nabídce File (Soubor) aplikace Adobe Photoshop Elements zvolte příkaz Save As (Uložit jako).
- 8. Napište název souboru, vyberte formát souboru a klepněte na tlačítko Save (Uložit).

## 6 Doplňky

## Používání automatického podavače dokumentů

Automatický podavač dokumentů (B81321\*) umožňuje automatické podávání několikastránkového dokumentu do skeneru. Podavač dokumentů je obzvláště praktický pro optické rozpoznávání znaků (OCR) a pro vytváření databáze obrazů.

## Vybalení automatického podavače dokumentů

Po vybalení zkontrolujte, zda máte všechny níže uvedené součásti a zda žádná z nich není poškozená. Pokud jakákoli součást chybí nebo je poškozena, obraťte se okamžitě na prodejce EPSON.

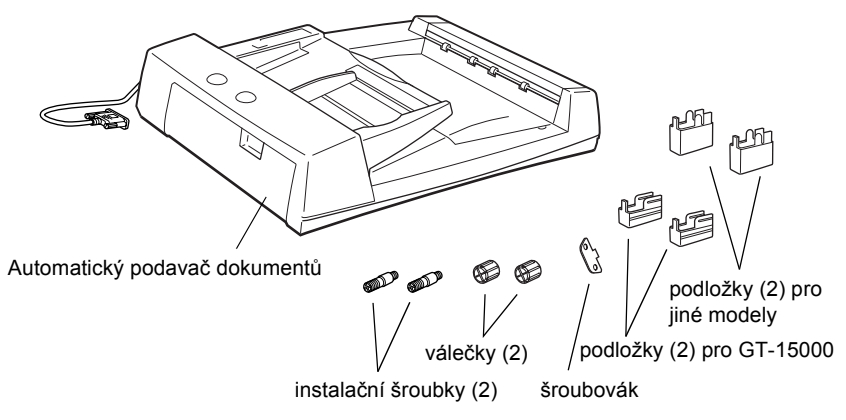

## Instalace automatického podavače dokumentů

Před instalací automatického podavače dokumentů zvažte tyto skutečnosti:

- Automatický podavač dokumentů je těžký, manipulaci s ním by proto měly provádět dvě osoby.
- □ Automatický podavač dokumentů je velký, takže byste měli kolem skeneru vymezit dostatečný prostor.

Při instalaci automatického podavače dokumentů na skener EPSON postupujte následovně:

- 1. Zkontrolujte, zda je skener vypnutý, a odpojte napájecí kabel.
- 2. Otevřete kryt dokumentů skeneru a potom jej odeberte zvednutím jeho zadní části kolmo vzhůru.

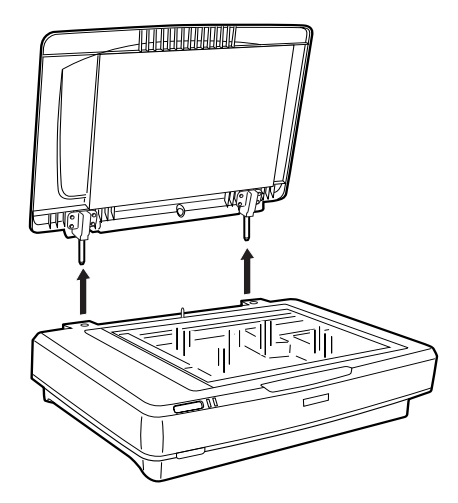

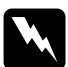

#### Varování:

Před odebráním krytu dokumentů jej nezapomeňte zvednout do kolmé polohy, aby úchytky nezapadly zpátky do pružin.

3. Nasaď te dvě malé podložky s drážkou na boky podle obrázku.

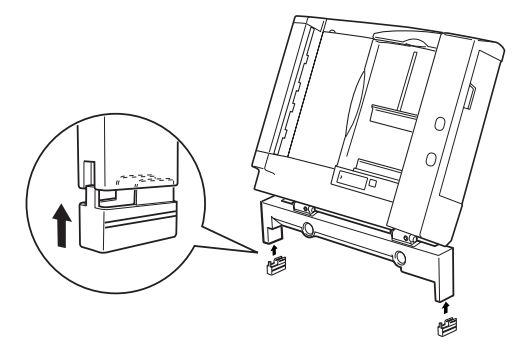

#### Poznámka:

Při odebírání podložky otočte jimi a odeberte je podle obrázku.

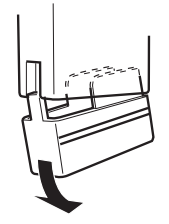

4. Vložte instalační šroubky do otvorů v zadní části skeneru a dotáhněte je pomocí dodaného šroubováku.

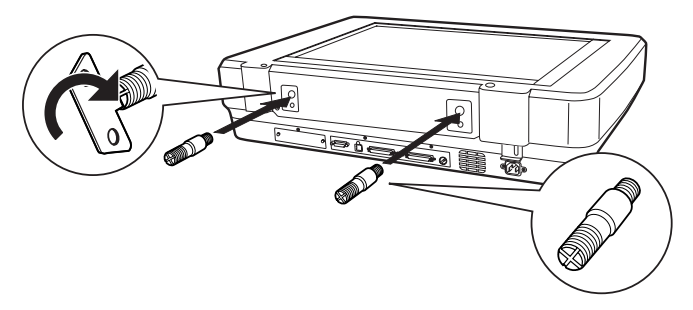

5. Zarovnejte instalační šroubky s otvory v automatickém podavači dokumentů. Navlečte otvory na instalační šroubky.

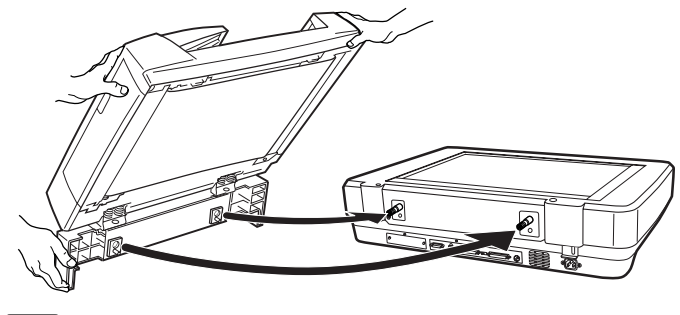

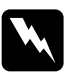

*Varování: Automatický podavač dokumentů je těžký. Nezvedejte jej sami.*  6. Pomocí dodaného šroubováku připevněte na konec instalačních šroubků válečky.

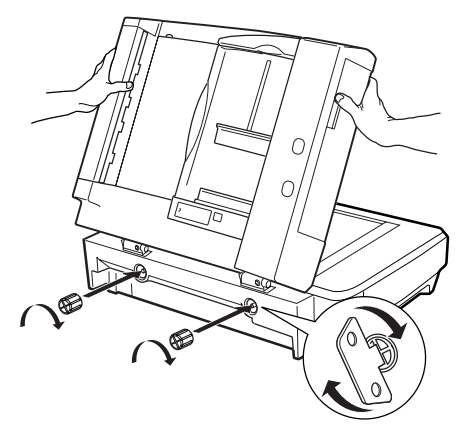

7. Připevněte konektor automatického podavače dokumentů k rozhraní doplňků skeneru.

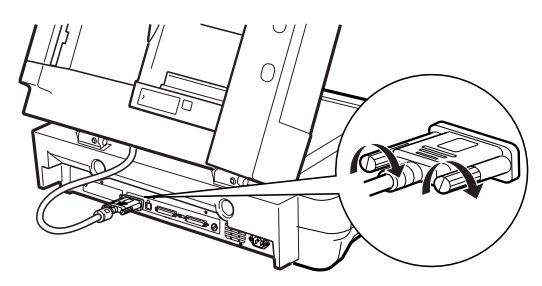

- 8. Zavřete automatický podavač dokumentů.
- Připojte ke skeneru napájecí kabel a potom skener zapněte. Podrobnosti o použití automatického podavače dokumentů naleznete v *referenční příručce* pro doplněk na disku CD-ROM se softwarem.

## Použití doplňkové karty I/F

Doplňková karta rozhraní I/F IEEE 1394 skeneru (B80834\*) umožňuje rychlý přenos dat a praktické připojení skeneru. Umožňuje přenos dat rychlostí až 400 Mb/s a zapojení a odpojení kabelů rozhraní bez nutnosti vypínat skener či počítač. Několik zařízení IEEE 1394 je možné zapojit současně v konfiguraci řetězce nebo stromu.

## Požadavky na systém

| Hardware:           | Počítač se zabudovaným ovladačem IEEE 1394 OHCI<br>Host Controller podporovaným společností Microsoft <sup>®</sup><br>nebo počítač s instalovanou deskou IEEE 1394 PCI. |
|---------------------|----------------------------------------------------------------------------------------------------|
| Operační<br>systém: | Microsoft <sup>®</sup> Windows <sup>®</sup> XP, 2000 Professional a Me s nainstalovaným portem IEEE 1394 OHCI.                                                          |

## Instalace karty I/F IEEE 1394 do skeneru

Chcete-li skener používat jako zařízení IEEE 1394, musíte nainstalovat doplňkovou kartu I/F IEEE 1394 skeneru.

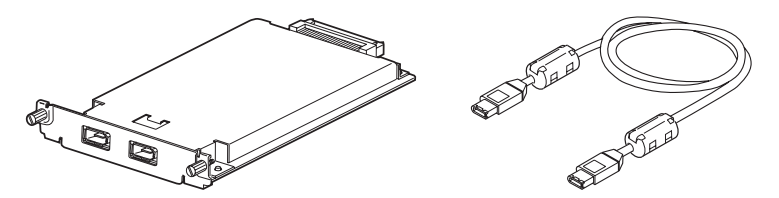

- 1. Vypněte tiskárnu. Odpojte všechny napájecí kabely a potom odpojte všechny kabely na zadním panelu skeneru.
- Odstraňte dva šrouby a krytku pomocí křížového šroubováku. Oba šroubky si uschovejte, protože je můžete potřebovat, pokud budete krytku někdy vracet.

#### Upozornění:

Statická elektřina může poškodit elektronické součástky. Než se dotknete karty rozhraní, vybijte statickou elektřinu tím, že se dotknete kovové kostry skeneru.

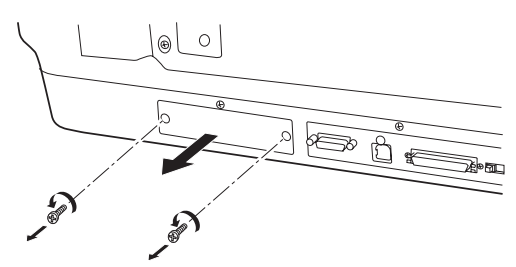

3. Vložte kartu I/F skeneru podél bočních vodítek do rozšiřující zásuvky v zásuvce doplňku rozhraní.

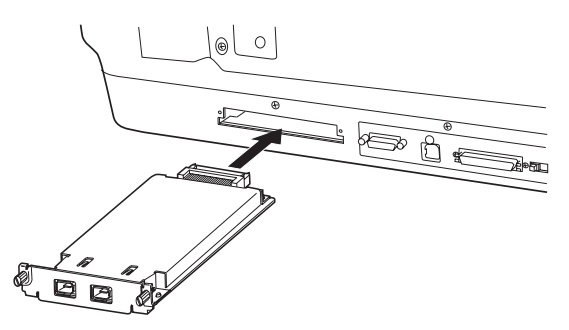

4. Přišroubujte ji.

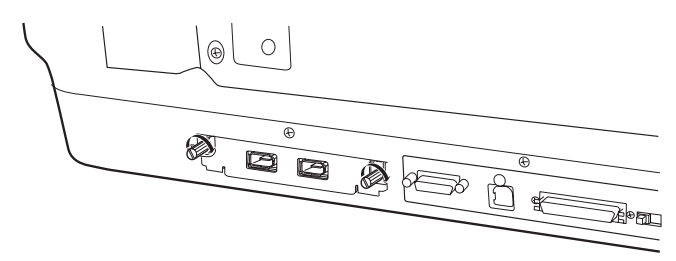

5. Znovu připojte všechny kabely.

## Vysvětlení připojení IEEE 1394

Karta I/F skeneru je vybavena dvěma kabelovými konektory. Jeden se používá k připojení karty k počítači a druhý je určen k připojení dalšího zařízení IEEE 1394 ve struktuře řetězce nebo stromu. K propojení použijte dodaný kabel. Kabel lze připojit bez nutnosti vypínat napájení skeneru či počítače, protože je dodržen standard IEEE 1394. Kabely lze připojovat bez ohledu na to, zda je skener nebo počítač zapnutý.

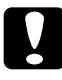

#### Upozornění:

*Během práce se skenerem kabely IEEE 1394 nepřipojujte ani neodpojujte.* 

## Připojení k počítači

Připojení skeneru k počítači nebo k jinému zařízení IEEE 1394:

#### Poznámka:

Před připojením skeneru k počítači je třeba nainstalovat software skeneru.

1. Připojte jeden konec kabelu k portu IEEE 1394 na kartě I/F skeneru na jeho zadní části.

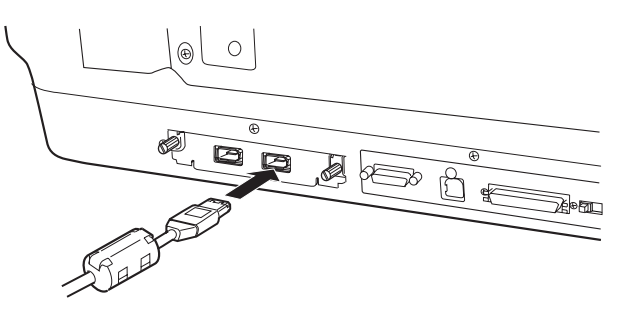

2. Připojte druhý konec kabelu k portu IEEE 1394 počítače nebo jiného zařízení IEEE 1394.

Pokud jsou k počítači nějaká zařízení IEEE 1394 již připojena, připojte skener tak, aby byl posledním zařízením IEEE 1394 v řetězci.

#### Poznámka:

- Kabel IEEE 1394 dodávaný s doplňkovou kartou I/F IEEE 1394 má na každém konci dva šestikolíkové konektory. Pokud se v řetězci nebo stromu používají zařízení IEEE 1394 se čtyřmi kolíky, budete potřebovat přechodový kabel 6:4.
- Připojte kabel k volnému konektoru IEEE 1394, pokud se ke skeneru budou připojovat zařízení IEEE 1394.

Chcete-li se o nastavení IEEE 1394 dozvědět více, vyhledejte si informace v Elektronické referenční příručce. Viz "Zobrazení elektronické příručky" na straně 30.

## Použití karty EPSON Network Image Express

Karta EPSON Network Image Express umožňuje použití skeneru EPSON s podporou sítě v prostředí počítačové sítě. Toto řešení je alternativou k připojení skeneru k počítači, který slouží jako server. Postup instalace karty EPSON Network Image Express je stejný jako u karty IEEE 1394 Scanner I/F. Viz "Instalace karty I/F IEEE 1394 do skeneru" na straně 26. Informace o použití této karty najdete v dokumentaci dodávané s kartou EPSON Network Image Express.

## **7** Další informace o skeneru

## Elektronická referenční příručka

Další informace týkající se skeneru můžete získat v *Elektronické referenční příručce* na CD se softwarem, která obsahuje podrobné informace o skenování a řešení potíží. Tuto příručku lze zobrazit přímo z disku CD, nebo ji můžete instalovat na disk počítače.

## Zobrazení elektronické příručky

1. Vložte disk se softwarem do jednotky CD-ROM. Pokud po instalaci softwaru nebylo CD vyjmuto, vyjměte jej a znovu vložte.

#### Poznámka:

Pokud se dialogové okno EPSON Installation Program nezobrazí, klepněte na ikonu disku CD-ROM a v nabídce File (Soubor) klepněte na příkaz Open (Otevřít). Poklepejte na položku SETUP.EXE.

- 2. Vyberte User Guides (Uživatelské příručky) a klepněte na 🕠.
- Pokud chcete zobrazit *Referenční příručku*, klepněte na položku View Reference Guide (Zobrazit referenční příručku). Chcete-li *referenční příručku* zkopírovat na počítač, klepněte na položku Install Reference Guide (Nainstalovat referenční příručku).

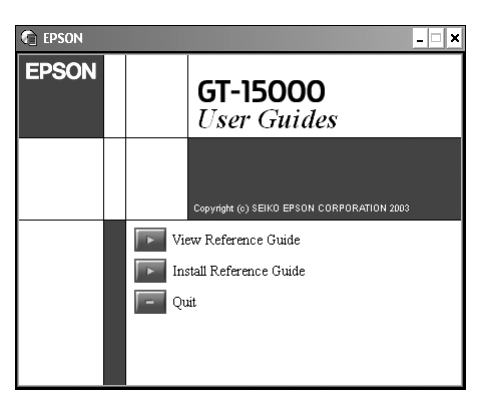

## Nápověda

Software je vybaven nápovědou. Ta obsahuje podrobné informace o softwaru. Klepněte na tlačítko HELP (Nápověda) v dialogovém okně softwaru.